# **USB Driver Setup Guide**

# **USB GPS Receiver**

There is a small bug between Microsoft XP and Prolific USB driver.

Please plug in the USB GPS AFTER install the USB driver.

Also, plug in the USB GPS AFTER the computer completed the boosting.

If you plug in the USB GPS when the computer boosting, the computer will assume the USB GPS as a USB mouse.

As a result, the mouse cursor will moving around.

## A. INTRODUCTION OF GPS USB DRIVER FILES ...... 1

| в. | WINDOWS 98 INTERFACE         | 4  |
|----|------------------------------|----|
| 1. | Install GPS USB Driver       | 4  |
| 2. | Check Enable COM Port Number | 10 |
| З. | Remove GPS USB Driver        | 16 |

| c. | WINDOWS XP INTERFACE         | 17 |
|----|------------------------------|----|
| 1. | Install GPS USB Driver       | 17 |
| 2. | Check Enable COM Port Number | 20 |
| З. | Remove GPS USB Driver        | 27 |

## D. CHANGE COM PORT NUMBER

| Е. | IMPORTANT | REMARK |  | 2 |
|----|-----------|--------|--|---|
|----|-----------|--------|--|---|

# **A. Introduction of GPS USB Driver Files**

The USB GPS driver group consists of 6 files.

| Files Name          | Description of Specific Property    |
|---------------------|-------------------------------------|
| DRemover98_2K.exe   | Type: Application                   |
|                     | This execution file removes         |
|                     | GPS USB driver from the PC.         |
| Serwpl.inf          | Type: Setup Information             |
|                     | This file provides major setup      |
|                     | information.                        |
| Win2K\ser2pl.sys    | Type: System File                   |
|                     | This file provides Windows 2000     |
|                     | and Windows XP hardware specific    |
|                     | interface.                          |
| Win98_ME\ser9pl.sys | Type: System File                   |
|                     | This file provides Windows 98 and   |
|                     | Windows Millennium hardware         |
|                     | specific interface.                 |
| Win98_ME\serspl.inf | Type: Setup Information             |
|                     | This file provides Windows 98 and   |
|                     | Windows Millennium setup            |
|                     | information                         |
| Win98_ME\serspl.vxd | Type: Virtual Device Driver         |
|                     | This file is virtual device driver. |

| 📥 Gps                                            |              |           |       |            |           |        | - D ×     |
|--------------------------------------------------|--------------|-----------|-------|------------|-----------|--------|-----------|
| Elle Edit View                                   | Go Favorites | Help      |       |            |           |        | 19        |
| Back Forwar                                      | • 🖬          | X.<br>Cut | Copy  | Paste      | )<br>Undo | Delete | Propertie |
| Address DE:\USB.                                 | Driver       |           |       |            |           |        |           |
| C Gps                                            | Win2K_XP     | Win98_ME  | DRemo | y<br>over9 |           |        |           |
| Select an<br>item to view<br>its<br>description. | Serwpl       |           |       |            |           |        |           |
| 4 object(s)                                      |              | _         |       |            | 🛄 My Cor  | nputer | li        |

Figure 1: Screen of GPS USB Driver Group

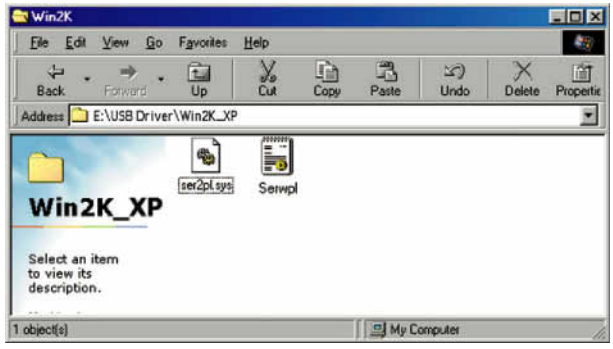

Figure 2: Screen of GPS USB Driver Win 2000 and Win XP

System File

| 🔁 Win98_ME                                                                                       |                                |        |            |            |        | - D ×     |
|--------------------------------------------------------------------------------------------------|--------------------------------|--------|------------|------------|--------|-----------|
| <u>File Edit View Go</u>                                                                         | F <u>a</u> vorites <u>H</u> el | þ      |            |            |        | - 19      |
| Back Forward                                                                                     | Up                             |        | Paste      | 노)<br>Undo | Delete | Propertie |
| Address E:\USB_Drive                                                                             | r\Win98_ME                     |        |            |            |        |           |
| Win98_ME<br>Serspl.vxd<br>Virtual device<br>driver<br>Modified:<br>5/29/02 6:25 PM<br>Size: 27KB | SER9PL sys                     | Sempl  | Serspl.ved |            |        |           |
| 1 object(s) selected                                                                             |                                | 26.0KB | 📑 Му Со    | mputer     |        | 10        |

# Figure 3:

Screen of GPS USB Driver Win 98 and Win ME Group

# **B.Windows 98 Interface**

#### 1. Install GPS USB Driver

Before the installation of GPS USB driver, there are three procedures required.

The first thing is to turn on PC in the Windows environment. The second thing is to copy USB driver into HDD. The third thing is to plug the GPS receiver into the USB port of PC and then follow the installation guide.

## Step 1:

Click the "Next" button

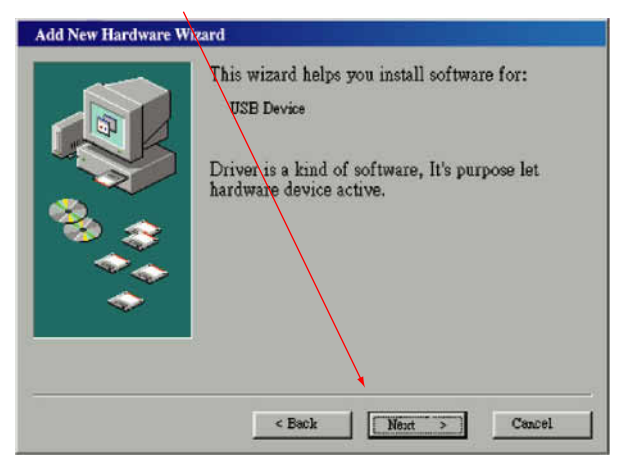

#### Figure 4:

#### Step 2:

Select "Automatically" and click the "Next" button

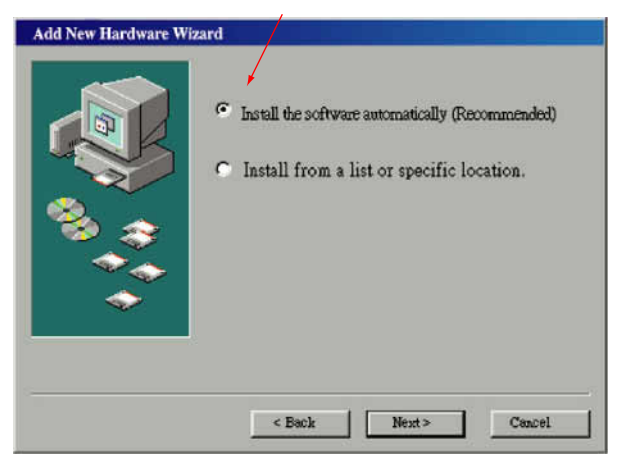

## Figure 5:

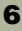

## Step 3:

Specific driver location and click the "Next"button

| Add New Hardware W | izard                                                                                                    |
|--------------------|----------------------------------------------------------------------------------------------------|
|                    | Windows will now search hard diek driver and specific<br>location, press Next, begin search.<br>Floppy<br>CD-ROM<br>Microsoft Windows Update<br>Specific Location<br>DA3PS<br>Browse |
|                    | < Back Neut > Cancel                                                                                                    |

١.

## Figure 6:

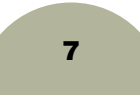

#### Step 4:

#### Click the "Next"button

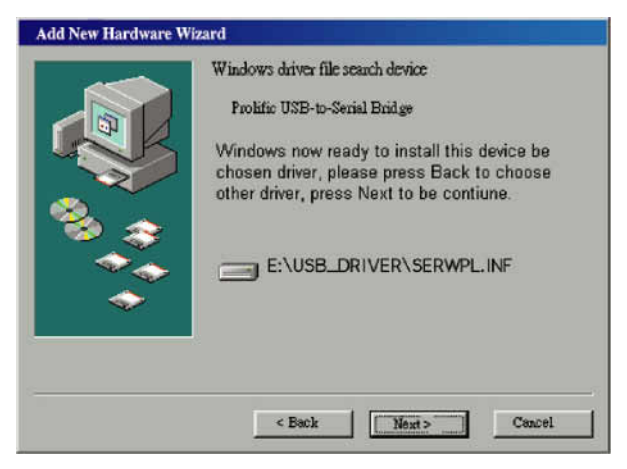

## Figure 7:

## Step 5:

Click the "Finish"button

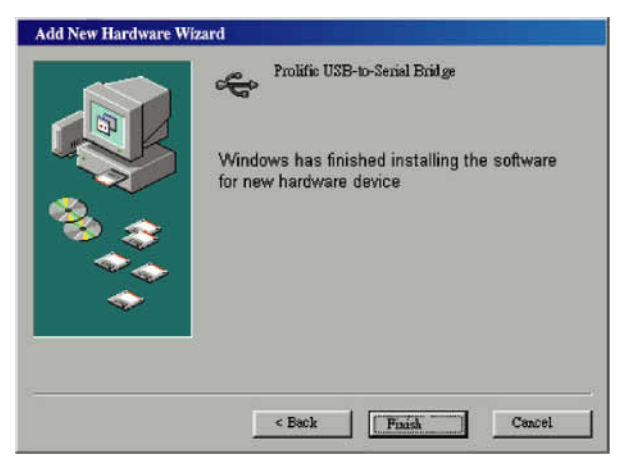

#### Figure 8:

## 2. Check Enable COM Port Number

After you install GPS USB driver, you should know which COM port is available, and check enabled COM port number.

You need to know the COM port assignment for the GPS receiver, when configuring map or chart software. Please notice that this remark is very important; if not configured properly, the mapping software will not communicate with the GPS receiver.

To check your assigned COM port for the GPS receiver, please follow the instructions below.

#### Step 1:

Check enabled COM port number by double-clicking the icon show in Figure-9, and then a dialog window shown in Figure-10 will be pop up.

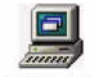

My Computer Figure 9: My Computer Icon

## Step 2:

Double-click the "Control Panel" icon

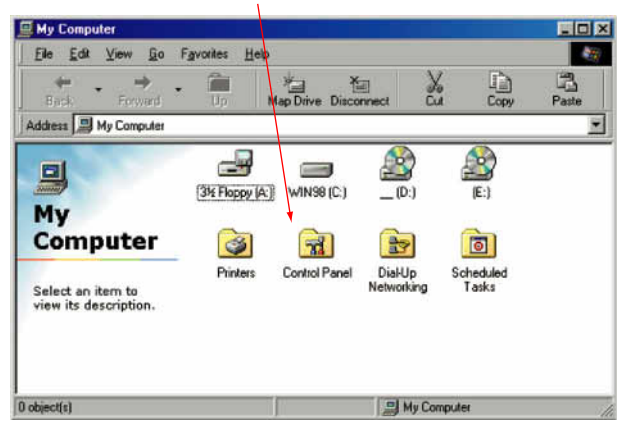

#### Figure 10:

My Computer Screen

## Step 3:

Double-click the "System" icon

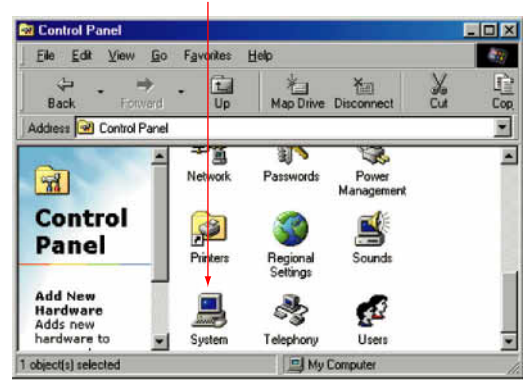

## Figure 11:

**Control Panel Screen** 

## Step 4:

Press"Device Manager" button

| System Properties      | <u>? ×</u>                                                                         |
|------------------------|------------------------------------------------------------------------------------|
| General Device Manager | fardware Profiles   Performance                                                    |
|                        | System<br>Microsoft Windows 96<br>4.10.1998<br>Registered to:<br>Mark T sai<br>EMT |
|                        | 79878-335-0188506-04480                                                            |
|                        | GenuineIntel<br>Penilum(t) II Processor<br>Intel MMX(TM) Technology<br>128.0MB RAM |
|                        |                                                                                    |

## Figure 12:

## Step 5:

Slect "USB to Serial Port" (COM3) and click "Propertes"

| View devices by type View devices by connection         | stem Pr | operties<br>Device Mar                                                                                                    | hager Hardware                                                                            | Profiles Perform                           | ance]    | ? |
|---------------------------------------------------------|---------|----------------------------------------------------------------------------------------------------|-------------------------------------------------------------------------------------------|--------------------------------------------|----------|---|
| Communications Port (CDM2)<br>USB to/serial Port (CDM3) |         | w devices by<br>mouter<br>CDROM<br>Disk drives<br>Display ad<br>Floppy disb<br>Hard disk<br>Keyboard<br>Mouse<br>Network a<br>Otho<br>Porty (CDN<br> | bype C V<br>poters<br>i controllers<br>controllers<br>ces<br>t & LPT<br>micetions Port (D | iew devices by <u>co</u>                   | nnection | × |
| Properties Refresh Remove Print                         | Pro     | Comm<br>USB t<br>Sound, vid                                                                                                    | inications Port (C)<br>o Serial Port (CO)<br>eo and game cor<br><br>Refresh               | OM2)<br>13)<br>Arollers<br>R <u>e</u> move | Prigt    | - |

## Figure 13:

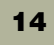

#### Step 6:

Browse COM3 properties

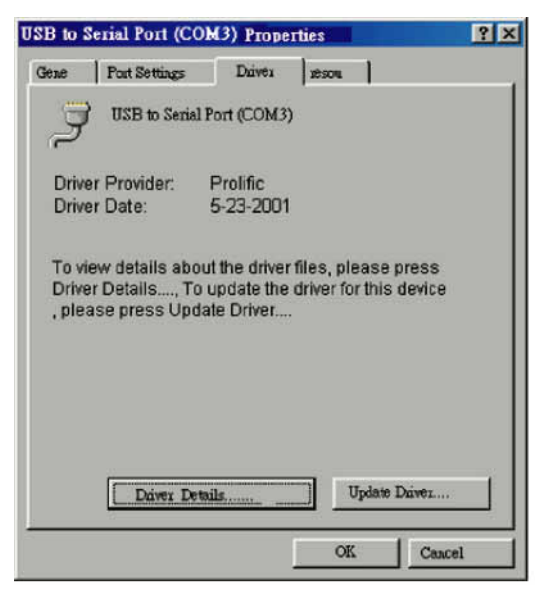

#### Figure 14:

## 3. Remove GPS USB Driver

If you want to update the USB driver, you should remove existing driver and install new one.

#### Step 1:

Remove GPS USB driver by double-clicking the icon show in Figure-15. A dialog window shown in Figure-16 will be pop up.

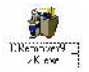

#### Figure 15:

GPS USB Driver Remove Icon

#### Step 2:

Click "OK" button

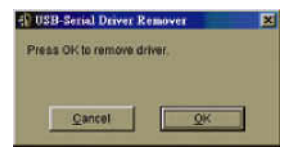

#### Figure 16: Remove Driver Screen

Step 3: Click "Yes"

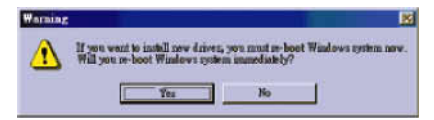

Figure 17: Driver Remove Warning Screen

# **C. Windows XP Interface**

#### 1. Install GPS USB Driver

Before the installation of GPS USB driver, there are three procedures required.

The first thing is to turn on PC in the Windows environment. The second thing is to copy USB driver into HDD. The third thing is to plug the GPS receiver into the USB port of PC and then follow the installation guide.

#### Step 1:

Select "Install from a list or specific location (Advanced)"

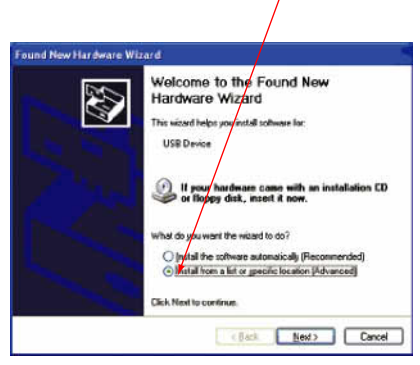

#### Figure 18:

Win XP Automatic Installation Driver Screen

Step 2: Select "Include this location in the search" OR "Browse" to specific GPS USB driver location

| Please ch | oose your search and installation options.                                                                                                    |
|-----------|----------------------------------------------------------------------------------------------------|
| 01M       | ch for the best driver in these locations.                                                                                                    |
| Use       | The sheel boxes below to limit or expand the default search, which includes local<br>and removable media. The best drives found will be installed.   |
| 1         | Search removable media (Roppy, CD-ROM)                                                                                                    |
| 1         | Include this location in the search:                                                                                                    |
|           | E:NUS8_Driver Browse                                                                                                    |
| Olo       | th search. I will choose the driver to install.                                                                                                    |
| Che       | ose this option to select the device driver from a list. Windows does not guarantee t<br>driver you choose will be the best match for your hardware. |
|           |                                                                                                    |

Figure 19: Win XP Automatic Installation Driver Screen

## Step 3: Click "Continue Anyway" button

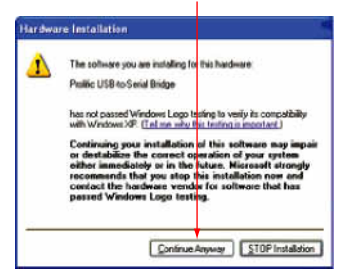

Figure 20: Win XP Automatic Installation Driver Screen

## Step 4:

Finish screen

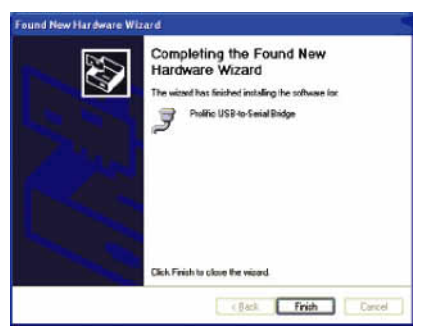

## Figure 21:

Win XP Automatic Installation Driver Screen

#### Step 3:

Click "Continue Anyway" button

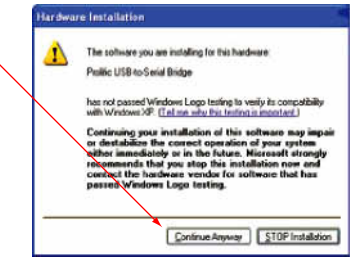

## Figure 22:

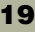

## 2. Check Enable COM Port Number

After you install GPS USB driver, you should know which COM port is available, and check enabled COM port number.

You need to know the COM port assignment for the GPS receiver, when configuring map or chart software. Please notice that this remark is very important; if not confingured properly, the mapping software will not communicate with the GPS receiver.

TO check your assigned COM port for the GPS receiver, please follow the instructions below.

#### Step 1:

Check enabled COM port number by clicking "Start" → clicking "Control Panel" → double-clicking "System" icon

## Step 2:

## Select "Hardware"

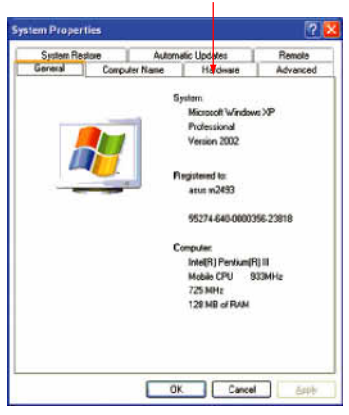

## Figure 23:

## Step 3:

Select "Device Manager"

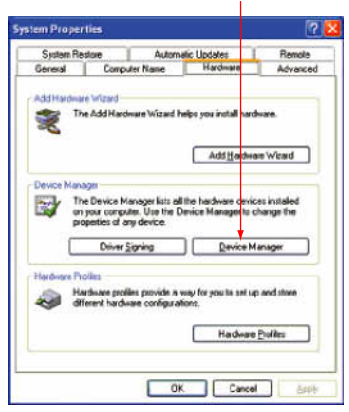

## Figure 24:

### Step 4:

Select Ports (COM&LPT)

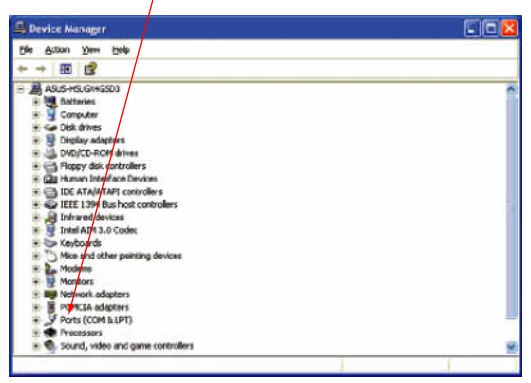

#### Figure

25: Device Manager Screen

## Step 5:

Select COM4

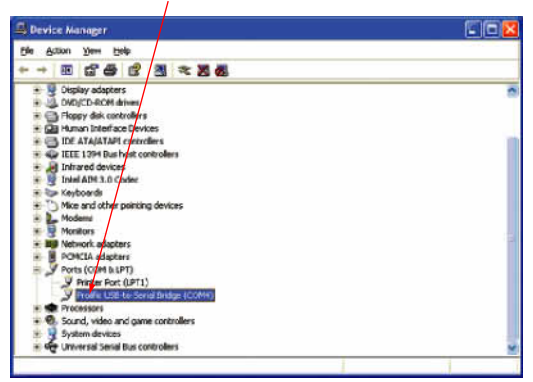

#### Figure 26:

**Device Manager Screen** 

## Step 6:

Select "Driver"

| olific (<br>General | JSB to Serial B     | ridge (COM4) Properties                | 2     |
|---------------------|---------------------|----------------------------------------|-------|
| 3                   | Prolific USB-to-S   | erial Bridge (COM4)                    |       |
|                     | Device type:        | Ports (COM & LPT)                      |       |
|                     | Manufacturer:       | Ptolitic Technology Inc.               |       |
|                     | Location            | USB Device                             |       |
| start               | the troubleshooter. | ne wen ene device, click. Houdeshook v | ~     |
|                     |                     | Iroubleshoot                           |       |
| Device              | usage:              |                                        |       |
| Use th              | is device (enable)  |                                        | ~     |
|                     |                     |                                        | Count |

## Figure 27:

USB-to-Serial Bridge Screen

## Step 7:

| Browse | COM4 | properties |
|--------|------|------------|
|--------|------|------------|

| rolific U    | JSB to Serial    | Bridge (COM4) Properties 🛛 🛛 🖸                                                                  |
|--------------|------------------|-------------------------------------------------------------------------------------------------|
| General      | Port Settings    | Driver                                                                                          |
| 3            | Pholific USB-to- | Serial Bridge (COM4)                                                                            |
|              | Driver Provider  | Prolific                                                                                        |
|              | Driver Date:     | 5/31/2001                                                                                       |
|              | Driver Version:  | 1.30.7                                                                                          |
|              | Digital Signer:  | Not digitally signed                                                                            |
| Dav          | er Detait        | To view details about the driver files.                                                         |
| <u>B</u> oll | Back Driver      | If the device fails after updating the driver, roll<br>back to the previously installed driver. |
|              | Ininstal         | To uninstall the driver (Advanced).                                                             |
|              |                  | OK. Cancel                                                                                      |

## Figure 28:

USB-to-Serial Bridge Properties Screen

## 3 Remove GPS USB Driver

If you want to update the USB driver, you should remove existing driver and install new one.

#### Step 1:

Remove GPS USB driver by double-clicking the icon show in Figure-29. A dialog window shown in Figure-30 will be pop up.

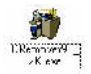

#### Figure 29:

GPS USB Driver remove icon

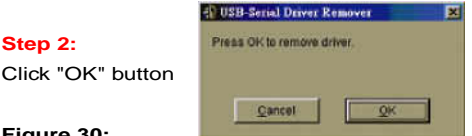

#### Figure 30:

Remove Driver Screen

#### Step 3:

Click "Yes" button

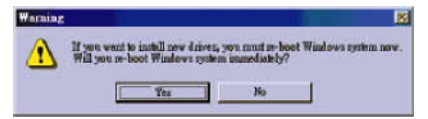

## Figure 31:

Driver Remove Warning Screen

# D. Change COM Port Number Application Program

If the notebook assigns COM number to COM5, then can to execute SetCOM.exe for COM number change.

### Step 1:

For change COM port number assign by double-clicking the icon show in Figure-32, and then small icon shown in Figure-34 will be pop up.

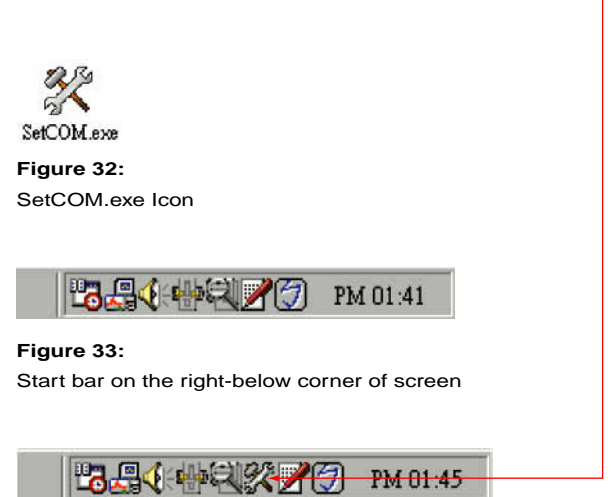

Figure 34:

Start bar on the right-below corner of screen

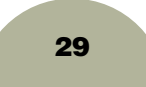

## Step 2:

by clicking the icon show in Figure-34. a dialog window shown in Figure-35 will be pop up.

| Device Description          |    | Port | Change to     |
|-----------------------------|----|------|---------------|
| ○ 通訊連接埠 (COM1)              | at | COM1 | C COMI C COM  |
| ○ 通訊連接埠 (COM2)              | at | COM2 | 0.0000 0.0000 |
| C USB to Serial Port (COM3) | at | COM3 | COME COME     |
| C None                      | at | None | C COM3 C COM  |
| C None                      | at | None | 0.000         |
| C None                      | at | None | CCUM4 CCUM    |
| C None                      | at | None | ·             |
| None                        | at | None | Set           |
| C None                      | at | None | Ummerene      |
| None                        | at | None | Exit          |

## Figure 35:

COM port number change screec

#### Step 3:

for example change COM3 become COM4, first Click COM3 and COM4 then Click "Set" button

| Device Description                            |    | Port | Change to    |
|-----------------------------------------------|----|------|--------------|
| ○ 通訊連接埠 (COM1)                                | at | COM1 | C COM1 C COM |
| ○ 通訊連接埠 (COM2)                                | at | COM2 |              |
| <ul> <li>USB to Serial Port (COM3)</li> </ul> | at | COM3 | COM2 COM     |
| C None                                        | at | None | C COMB C COM |
| C None                                        | at | None |              |
| C None                                        | at | None | · COMA COM   |
| C None                                        | at | None |              |
| None                                          | at | None | Set          |
| C None                                        | at | None | -            |
| C None                                        | at | None | Exit         |

#### Figure 36:

COM port number change screec

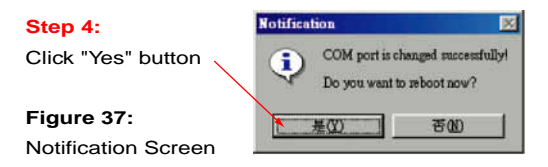

## **E. Important Remarks**

- If your system is Windows Millennium, please refer to Windows 98 installation guide. If your system is Windows 2000, please refer to Windows XP installation guide.
- If you follow the steps but the GPS receiver doesn't work, please try to unplug the GPS receiver from the USB port, wait for 5~8 seconds, and re-plug the GPS receiver into your PC.
- 3. Occasionally the mouse cursor does not work properly when you run the Win2000 and Win XP, and this situation is owing to Win2000 and Win XP operating system instead of the GPS receiver. Microsoft announces that this situation is "the serial device may be detected as a serial mouse in Win2000 and Win XP".

4. If your GPS receiver is recognized as a Microsoft serial mouse, there are two ways and you can choose either one to solve the problem. The first is to unplug the GPS receiver from PC, wait for 5~8 seconds, and re-plug the GPS receiver into your PC. The second is to disable this serial mouse; you can follow the step-by-step instructions below.

Click "start"  $\rightarrow$  click "Control Panel"  $\rightarrow$  double-click "system" icon  $\rightarrow$  click "Hardware"  $\rightarrow$  click "Device Manager"  $\rightarrow$  click "Mouse"  $\rightarrow$  select the wrong mouse  $\rightarrow$ click your real mouse right button  $\rightarrow$  disable the wrong mouse.

Should you have any additional question regarding the operation of USB GPS receiver, please feel free to contact your correspondent sales representative. It is important that you record what problems you encounter and what error messages occur at that point, so that the technical support people can detect your problems more efficiently.